# **How To Create Blog**

By VedantSri Varanasi...

https://www.vedantsri.net [COMPANY NAME]

| Contont List                                        |
|-----------------------------------------------------|
|                                                     |
| Contents                                            |
| now to create blog                                  |
| 3. Press Enter To Open Opera Browser                |
| 5. Click at <b>Create Your Blog</b> Button          |
| 12. Choose a Name for your Blog का Window ओपन होगा8 |
|                                                     |

|               | Type the name of a program, folder, document, or Internet resource, and Windows will open it for you. |
|---------------|----------------------------------------------------------------------------------------------------|
| <u>O</u> pen: | -                                                                                                    |
|               | OK Cancel <u>B</u> rowse                                                                              |
| Туре <b>С</b> | pera                                                                                                  |
| 📼 Run         |                                                                                                    |
|               | Type the name of a program, folder, document, or Internet resource, and Windows will open it for you. |
| <u>O</u> pen: | opera 🝷                                                                                               |
|               | OK Cancel                                                                                             |
|               |                                                                                                    |

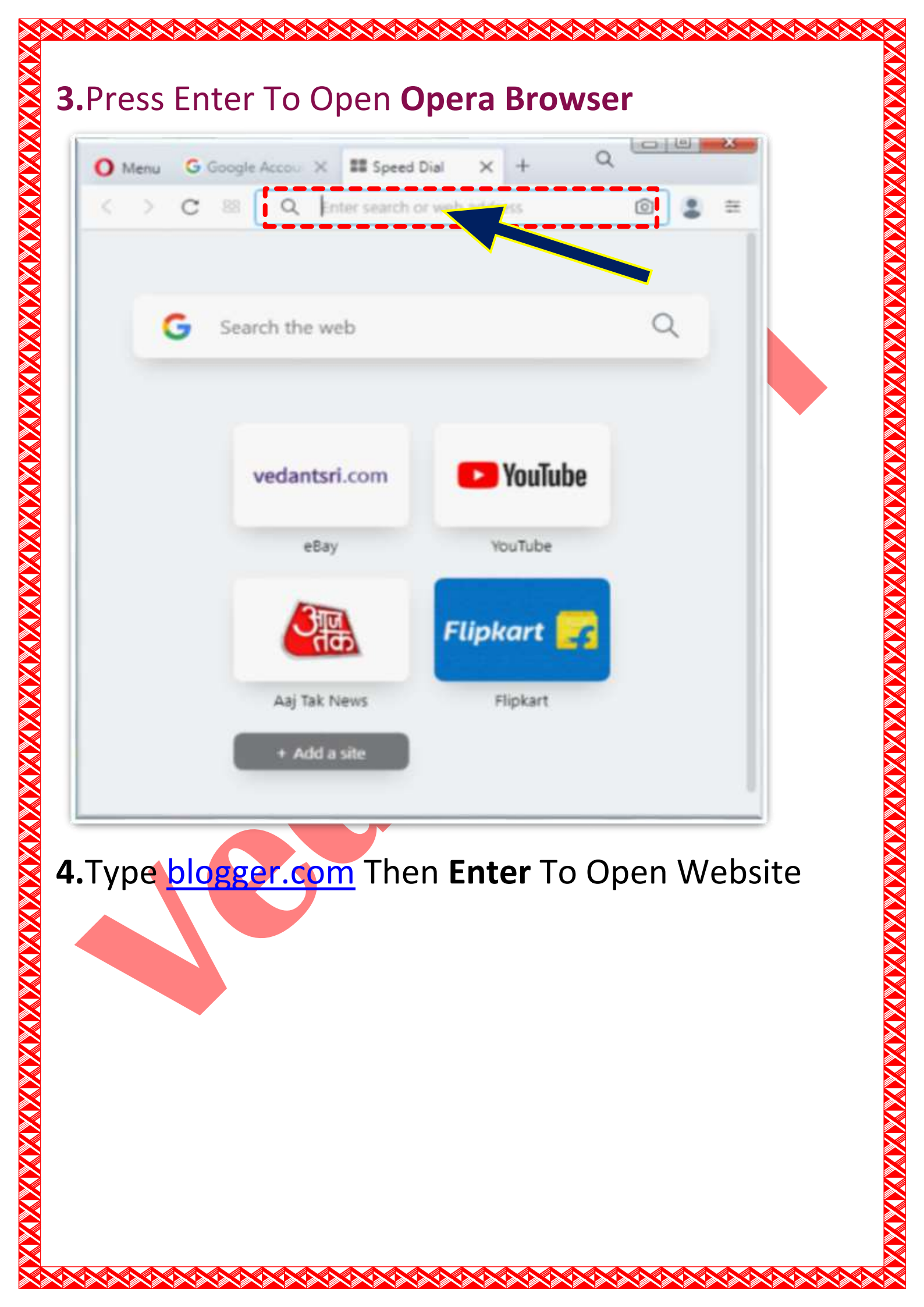

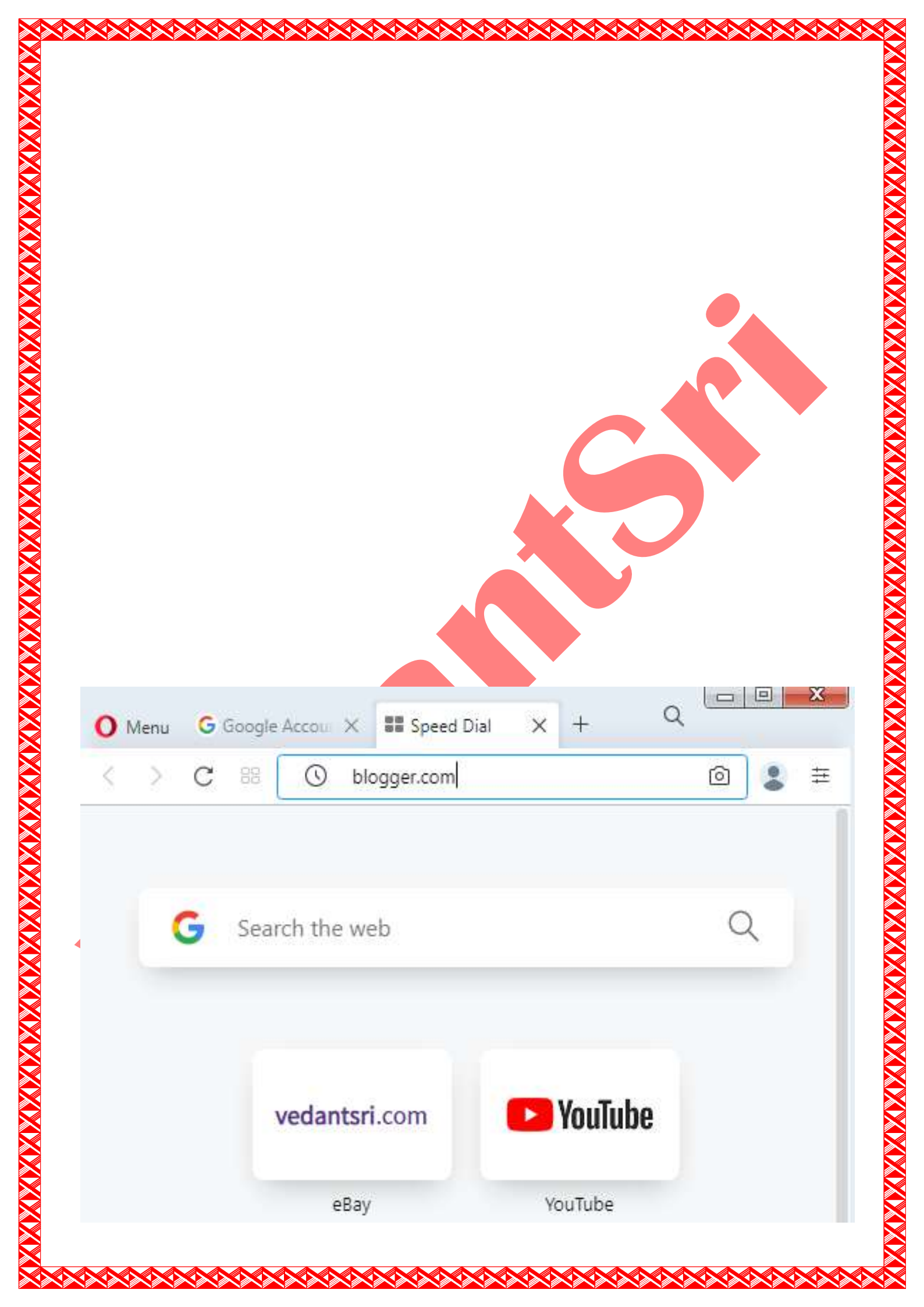

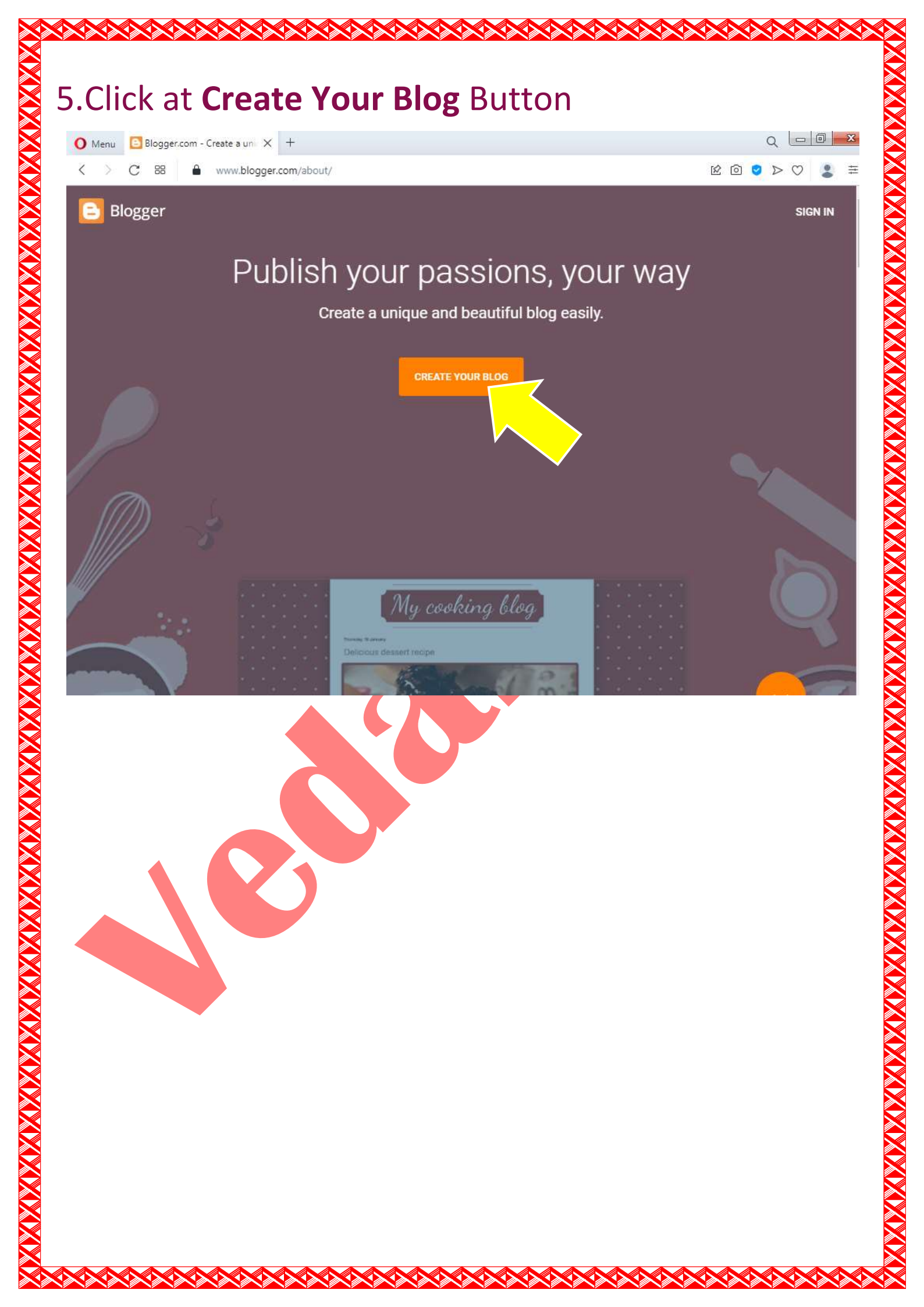

6.Type Gmail ID in Block7.Click at Next Button8.Now Type Correct Password and Press Enter To Login

9.Now If You See Messages as Given Below Picture Then Open Your Mobile and Click at Yes Button.

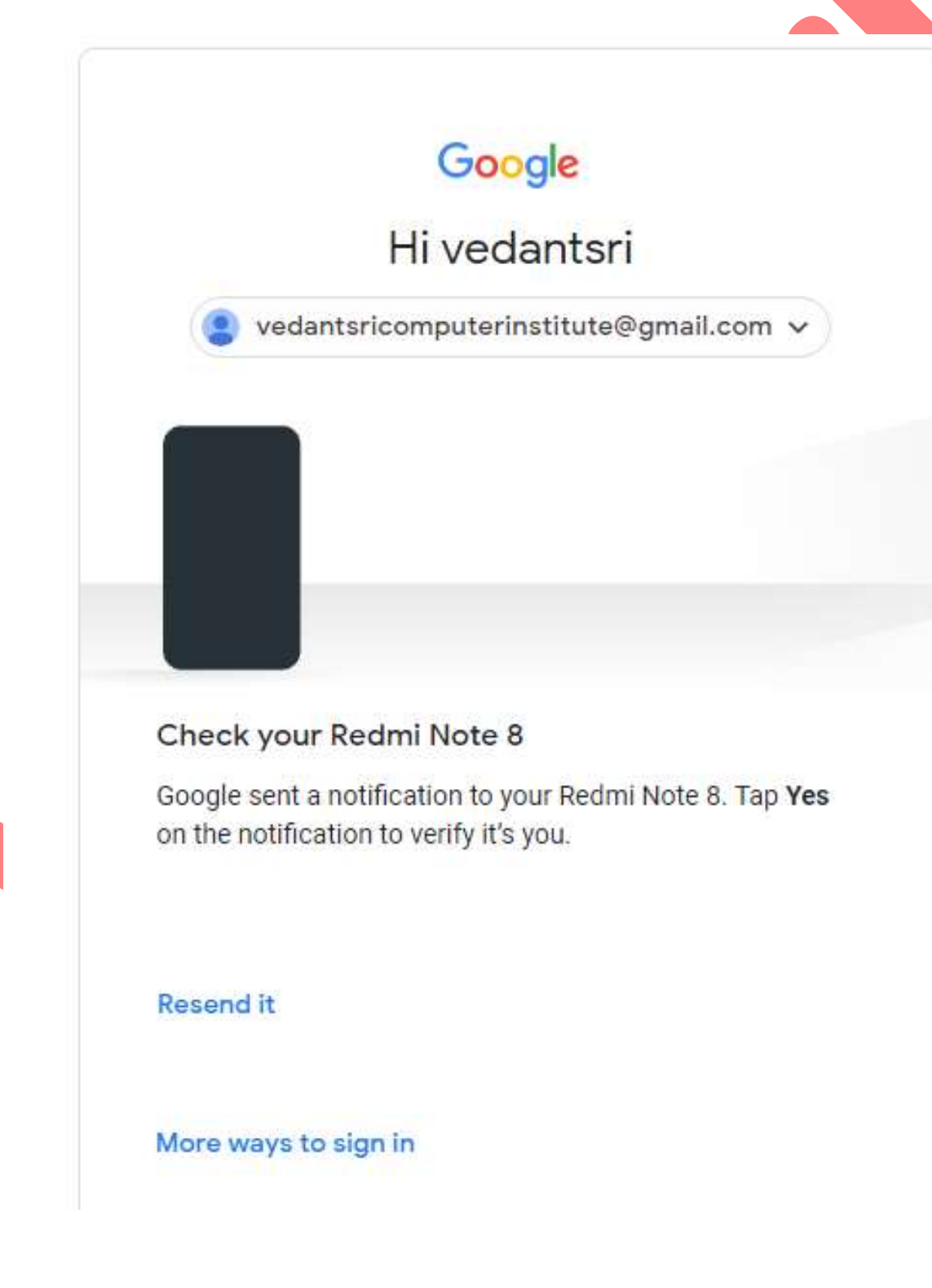

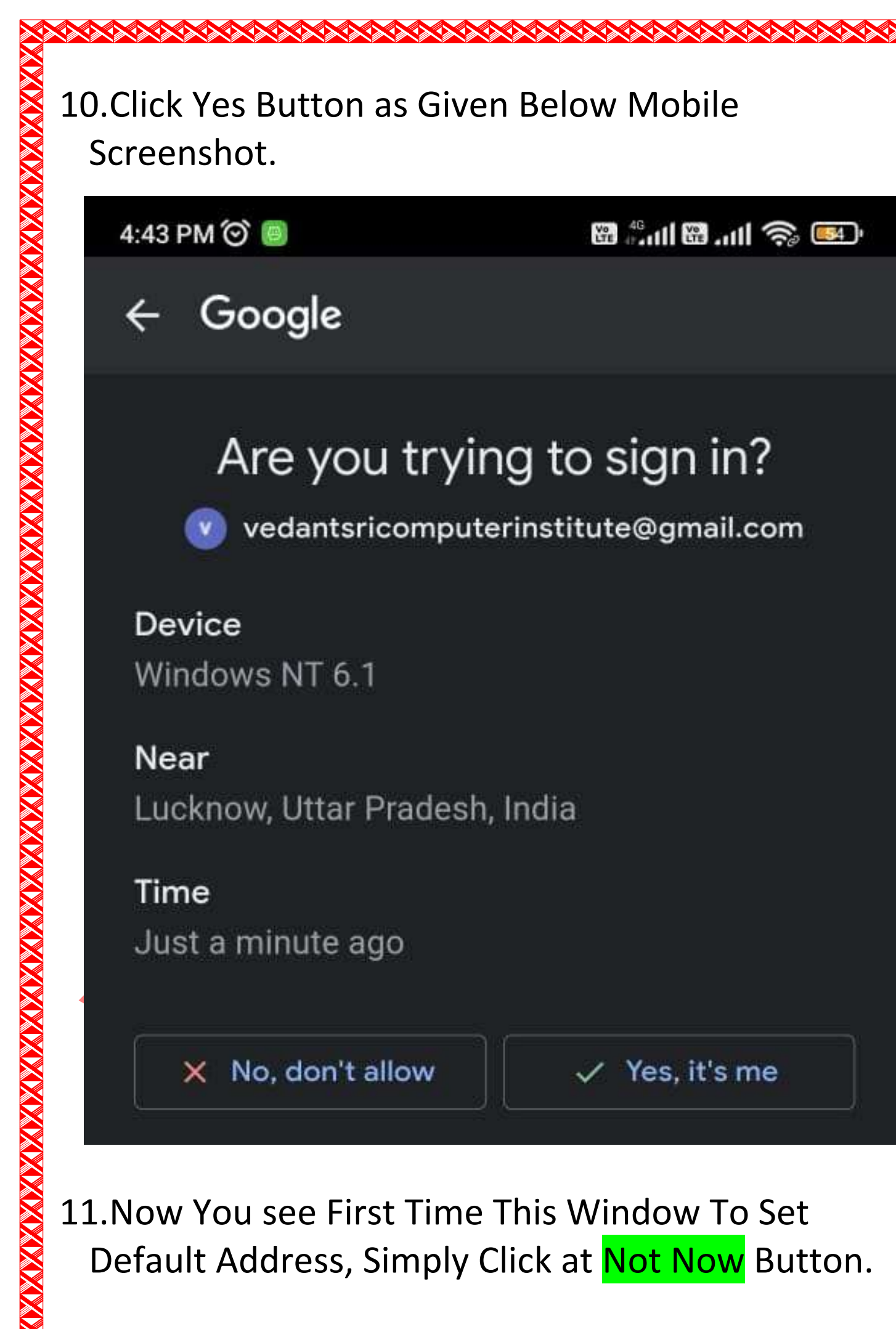

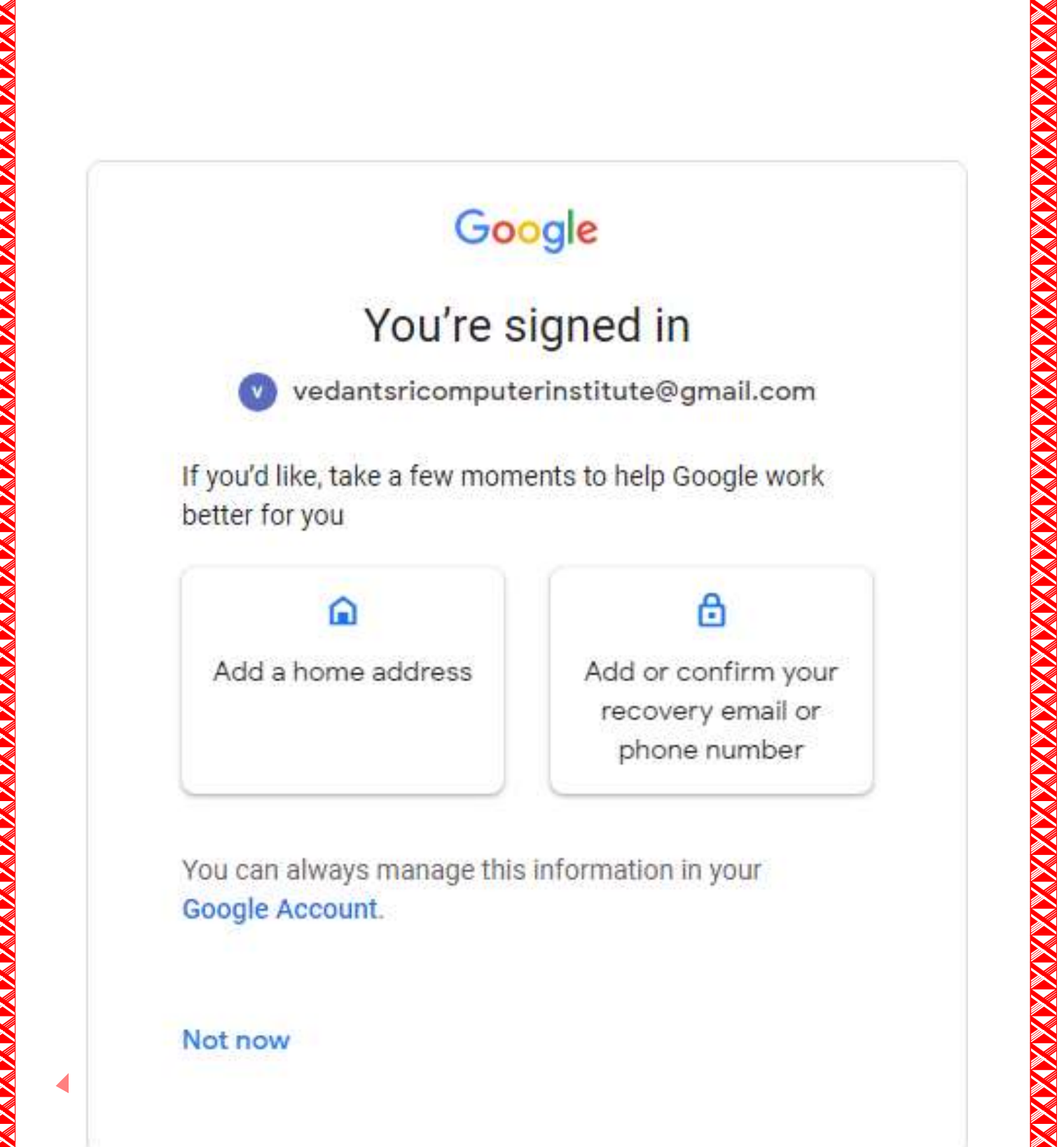

12.**Choose a Name for your Blog** का Window ओपन होगा

| X            |          |
|--------------|----------|
|              |          |
|              |          |
| X            |          |
|              |          |
|              |          |
| X            |          |
|              |          |
| $\gg$        |          |
|              |          |
|              |          |
| $\gg$        |          |
|              |          |
|              |          |
| $\gg$        |          |
| $\checkmark$ |          |
|              |          |
| $\gg$        |          |
|              |          |
|              |          |
| $\gg$        |          |
|              |          |
|              |          |
| X            |          |
|              |          |
|              |          |
| X            |          |
|              |          |
| $\gg$        |          |
|              |          |
|              |          |
| $\gg$        |          |
|              |          |
|              |          |
| $\gg$        |          |
|              |          |
|              |          |
| X            |          |
|              |          |
|              |          |
| X            |          |
|              |          |
| $\gg$        |          |
|              |          |
|              |          |
| $\gg$        |          |
|              |          |
|              |          |
| $\gg$        |          |
|              |          |
|              |          |
| $\gg$        |          |
|              |          |
|              |          |
| X            |          |
|              |          |
| X            |          |
| X            |          |
|              |          |
|              |          |
|              | 1        |
|              |          |
| $\gg$        |          |
|              |          |
|              | 3        |
| $\gg$        |          |
|              |          |
|              | 2        |
| X            | <u>ل</u> |
|              |          |
|              |          |
| X            | Ē        |
|              | <u> </u> |
| X            |          |
| X            |          |
|              | て        |
|              |          |
| V            |          |
|              |          |
| X            |          |
| V            |          |
|              |          |
| X            |          |
| -            |          |

| This is th | e title that wil | l he displaye  | ed at the top of v | our Blog  |
|------------|------------------|----------------|--------------------|-----------|
| 1105 15 10 | e une unar wi    | ii be dispidye | to at the top of y | our biog. |
| Title      |                  |                |                    |           |
|            |                  |                |                    |           |
|            |                  |                |                    | 0 /       |
|            |                  |                |                    |           |
|            |                  |                |                    |           |
|            |                  |                |                    |           |

tie

se

This site is protected by reCAPTCHA and the Google Privacy Policy and Terms of Service apply.

Draft • Mar 10

13. Title आप्शन में अपने Blog का Title लिखिए अर्थात आपका ब्लॉग किस टॉपिक से सम्बंधित कंटेंट या पोस्ट अपडेट करेगा | उदाहरण के लिए यदि रेसिपी से रिलेटेड कंटेंट अपलोड करेंगे तो टाइटल रेसिपी से रिलेटेड होगा यदि हेल्थ या फिटनेस से रिलेटेड कंटेंट अपलोड करेंगे या फिर म्यूजिक लिरिक्स से रिलेटेड हैं तो उससे सम्बंधित टाइटल टाइप करें| 14.मैं दिवाली Wishes से रिलेटेड कंटेंट अपडेट करूँगा तो

14.ज दिपाली Wishes से स्टिटिड फेट्ट अपडेट फेरूजी ता मैं यह Happy Diwali Wishes 2022 | Diwali Related Quotes | Diwali Rangoli HD Images Download के नाम से Title लिख कर Next बटन पर क्लिक करूंगा |

| his is the title that will be ( | displayed at the top of y | our Blog.    |
|---------------------------------|---------------------------|--------------|
| tle                             |                           |              |
| appy Diwali Wishes 20           | )22   Diwali Related C    | )uotes   Diw |
|                                 |                           | 84 / 100     |
|                                 |                           |              |
|                                 |                           |              |
|                                 |                           |              |
|                                 |                           |              |
|                                 | CANCEL                    | NEXT         |

## 15.अब एक और विंडो Choose a URL for your blog का आएगा | इस विंडो में अपने ब्लॉग को कोई एड्रेस लिखिए जो उपलब्ध हो | इस बात का ध्यान दीजियेगा की एड्रेस 10 अक्षर में लिखे | एड्रेस बताने में आसन हो ऐसा लीजियेगा | और कोशिश कीजिये की एड्रेस में सिर्फ अल्फाबेट यूज़ हो |

16.मैंने अपने वेबसाइट का एड्रेस DiwaliFuto रखा है अब

### Choose a URL for your blog

This web address is how people will find your blog online

Address

diwalifuto

.blogspot.com

SAVE

मैं

This blog address is available.

PREV

CANCEL

This site is protected by reCAPTCHA and the Google Privacy Policy and Terms of Service apply.

Dratt • Mar 10

# याद करने के लिए इस पुरे एड्रेस को कढी लिखकर रख लूँगा | तो मेरा पूरा वेबसाइट का एड्रेस ढोगा DiwaliFuto.blogspot.in सबके एड्रेस के लास्ट में .blogspot.com या blogspot.in लिखना पड़ता है | 17.अब सेव बटन पर विलक करें | सेव ढोते ही Blog का

XXXXXX

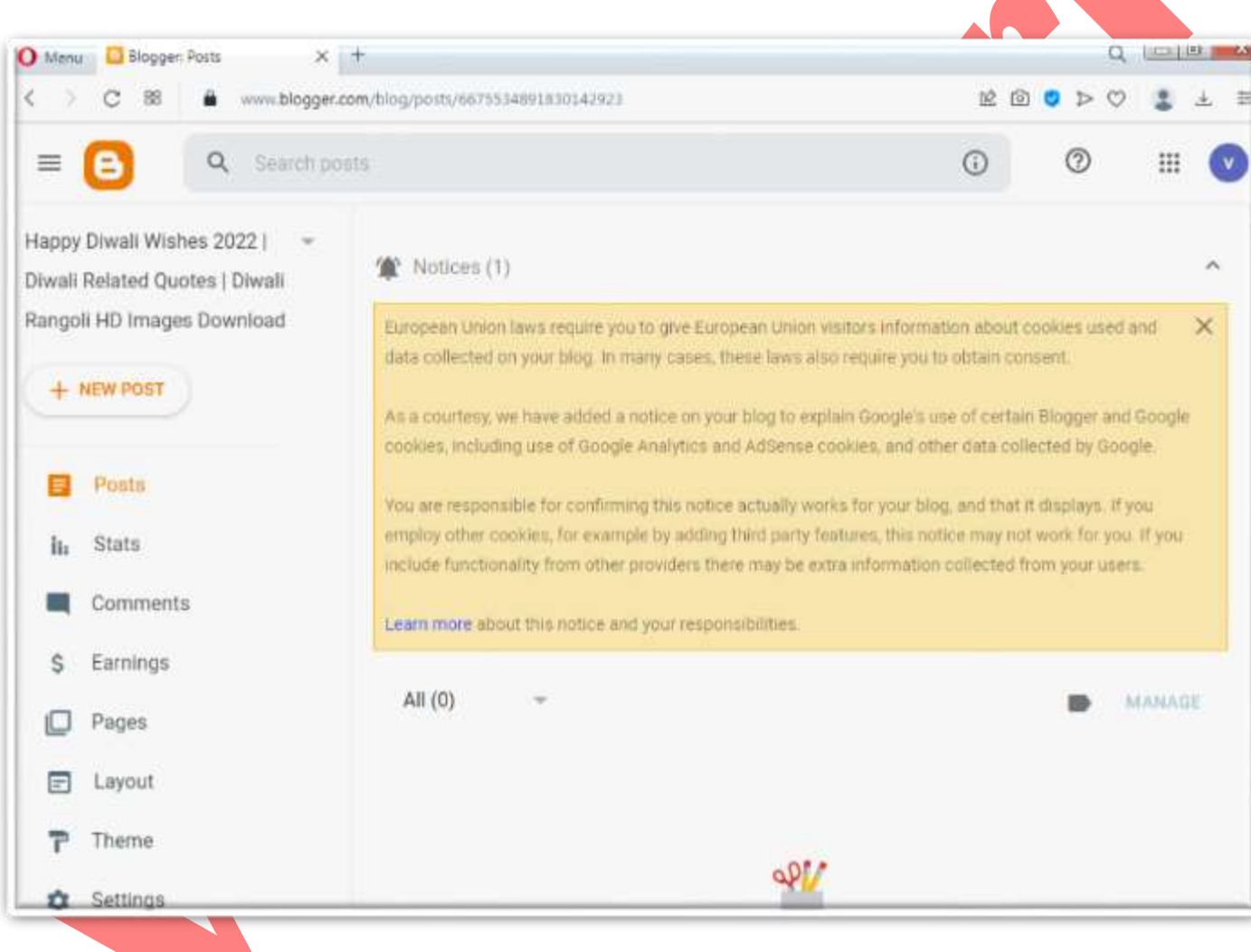

Backend दिखाई देगा जहाँ पोस्ट टाइप व अपलोड करने से रिलेटेड कार्य करेंगे |

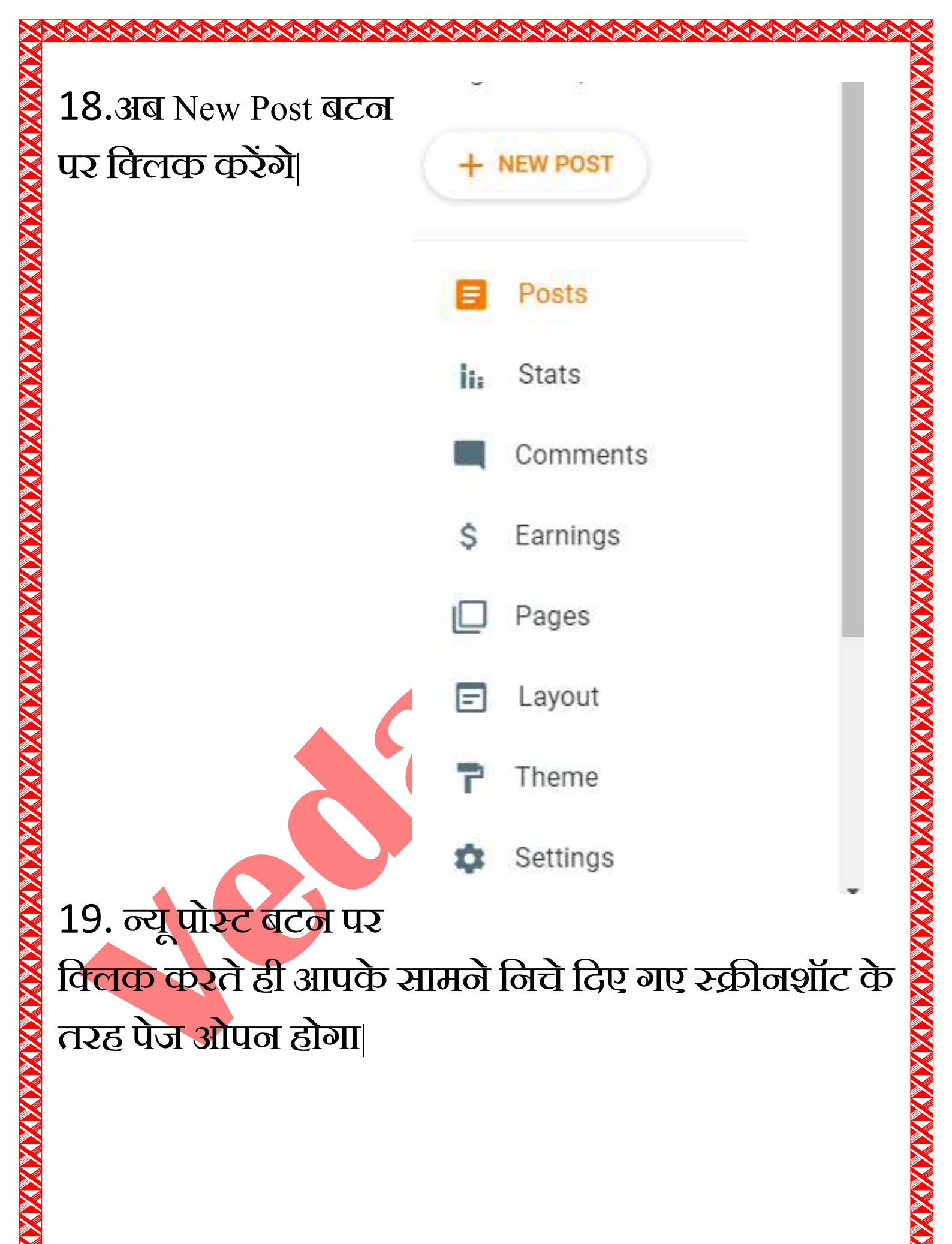

|                                                                                                    | ◎ ₩ 0                                                                                                    |
|----------------------------------------------------------------------------------------------------|----------------------------------------------------------------------------------------------------|
| Title                                                                                                    | Preview - Publish                                                                                                    |
| 🖍 - 🗠 🗠 - 🖬 - 🖬 - Normal B - Z - U                                                                                                    | Post settings                                                                                                    |
|                                                                                                    | ∧ Labels                                                                                                    |
|                                                                                                    | Separate labels by commas                                                                                                    |
|                                                                                                    | No matching suggestions                                                                                                    |
|                                                                                                    |                                                                                                    |
|                                                                                                    |                                                                                                    |
|                                                                                                    | Published on                                                                                                    |
|                                                                                                    | Derrellele                                                                                                    |
|                                                                                                    | V Permalink                                                                                                    |
|                                                                                                    | ✓ Location                                                                                                    |
|                                                                                                    | ✓ Options                                                                                                    |
| 20.इस पेज पर अपने पहले पोस्ट का                                                                                                    | टाइटल लिखे                                                                                                    |
|                                                                                                    | I                                                                                                    |
|                                                                                                    |                                                                                                    |
| ← ►                                                                                                    |                                                                                                    |
| ¢ C                                                                                                    |                                                                                                    |
| Title         Happy Dev Diwali 2022   Happy Dev Deepawali 2022   Download Dev                                                                                                    | Diwali Related Images                                                                                                    |
| <ul> <li>← ●</li> <li>Title</li> <li>Happy Dev Diwali 2022   Happy Dev Deepawali 2022   Download Dev</li> <li>✓ - ↓ ► △ ↓ ▲ T - Paragraph - ↓ B I 및 ÷ ▲</li> </ul>                                                                                                    | Diwali Related Images                                                                                                    |
| $\leftarrow$ $\bigcirc$ Title         Happy Dev Diwali 2022   Happy Dev Deepawali 2022   Download Dev $\wedge$ $\wedge$ $\wedge$ $\wedge$ $\wedge$ $\wedge$ $\wedge$ $\wedge$ $\wedge$ $\wedge$ $\wedge$ $\wedge$ $\wedge$ $\wedge$ $\wedge$ $\wedge$ $\wedge$ $\wedge$ $\wedge$ $\wedge$ $\wedge$ $\wedge$ $\wedge$ $\wedge$ $\wedge$ $\wedge$                                                                                                    | Diwali Related Images                                                                                                    |
| ←       ●         Title         Happy Dev Diwali 2022   Happy Dev Deepawali 2022   Download Dev         ✓ -         ●       ~         ✓ -         ●       ~         ●       ✓         ✓ -         ●       ~         ●       ✓         ✓ -         ●       ~         ●       ✓         ✓ -         ●       ~         ●       ✓         ✓ -         ●       ~         ●       ✓         ✓ -         ●        ●       ✓         ✓ -         ●        ●       ✓         ✓ -         ●        ●       ✓         ✓ -         ●        ●       ✓         ✓ -         ●        ●       ✓         ✓ -         ●        ●       ✓         ✓ -         ●        ●       ✓         ✓ -         ●        ●       ●         ✓         ●       ●       ●         ✓         ●       ●       ●         ✓         ●       ●       ●      <                                                                                                    | Diwali Related Images                                                                                                    |
| ←       ●         Title       Happy Dev Diwali 2022   Happy Dev Deepawali 2022   Download Dev         ✓       ✓         ✓       ✓         ✓       ✓         ✓       ✓         ✓       ✓         ✓       ✓         ✓       ✓         ✓       ✓         ✓       ✓         ✓       ✓         ✓       ✓         ✓       ✓         ✓       ✓         ✓       ✓         ✓       ✓         ✓       ✓         ✓       ✓         ✓       ✓         ✓       ✓         ✓       ✓         ✓       ✓         ✓       ✓         ✓       ✓         ✓       ✓         ✓       ✓         ✓       ✓         ✓       ✓         ✓       ✓         ✓       ✓         ✓       ✓         ✓       ✓         ✓       ✓         ✓       ✓         ✓       ✓         ✓       ✓ <t< td=""><td>Diwali Related Images</td></t<>                                                                                                    | Diwali Related Images                                                                                                    |
| ★ ► Title Happy Dev Diwali 2022   Happy Dev Deepawali 2022   Download Dev ★ ★ ★ ★ ★ ★ ★ ★ ★ ★ ★ ★ ★ ★ ★ ★ ★ ★ ★                                                                                                    | Diwali Related Images                                                                                                    |
| ★ ● Title Happy Dev Diwali 2022   Happy Dev Deepawali 2022   Download Dev ★ ★ ★ ★ ★ ★ ★ ★ ★ ★ ★ ★ ★ ★ ★ ★ ★ ★ ★                                                                                                    | Diwali Related Images<br>✓ · ··<br>लेटेड मैंटर. डमेज.                                                                                                    |
| <ul> <li>← ●</li> <li>Title</li> <li>Happy Dev Diwali 2022   Happy Dev Deepawali 2022   Download Dev</li> <li>✓ ● ● ● ● ● ● ● ● ● ● ● ● ● ● ● ● ● ● ●</li></ul>                                                                                                    | Diwali Related Images<br>✓<br>✓                                                                                                    |
| <ul> <li>← ►</li> <li>The Happy Dev Diwali 2022   Happy Dev Deepawali 2022   Download Dev</li> <li>✓ ► ► &lt; ▲ ▲</li> <li>✓ ▲ ▲ </li> <li>✓ ▲ ▲</li> <li>✓ ▲ ▲</li> <li>✓ ▲&lt;</li></ul> | Diwali Related Images<br>✓ ✓ ✓< |
| <ul> <li>← ●</li> <li>The</li> <li>Happy Dev Diwali 2022   Happy Dev Deepawali 2022   Download Dev</li> <li>▲ ● ● ● ● ● ● ● ● ● ● ● ● ● ● ● ● ● ● ●</li></ul>                                                                                                    | Diwali Related Images<br>✓ ✓ ✓< |

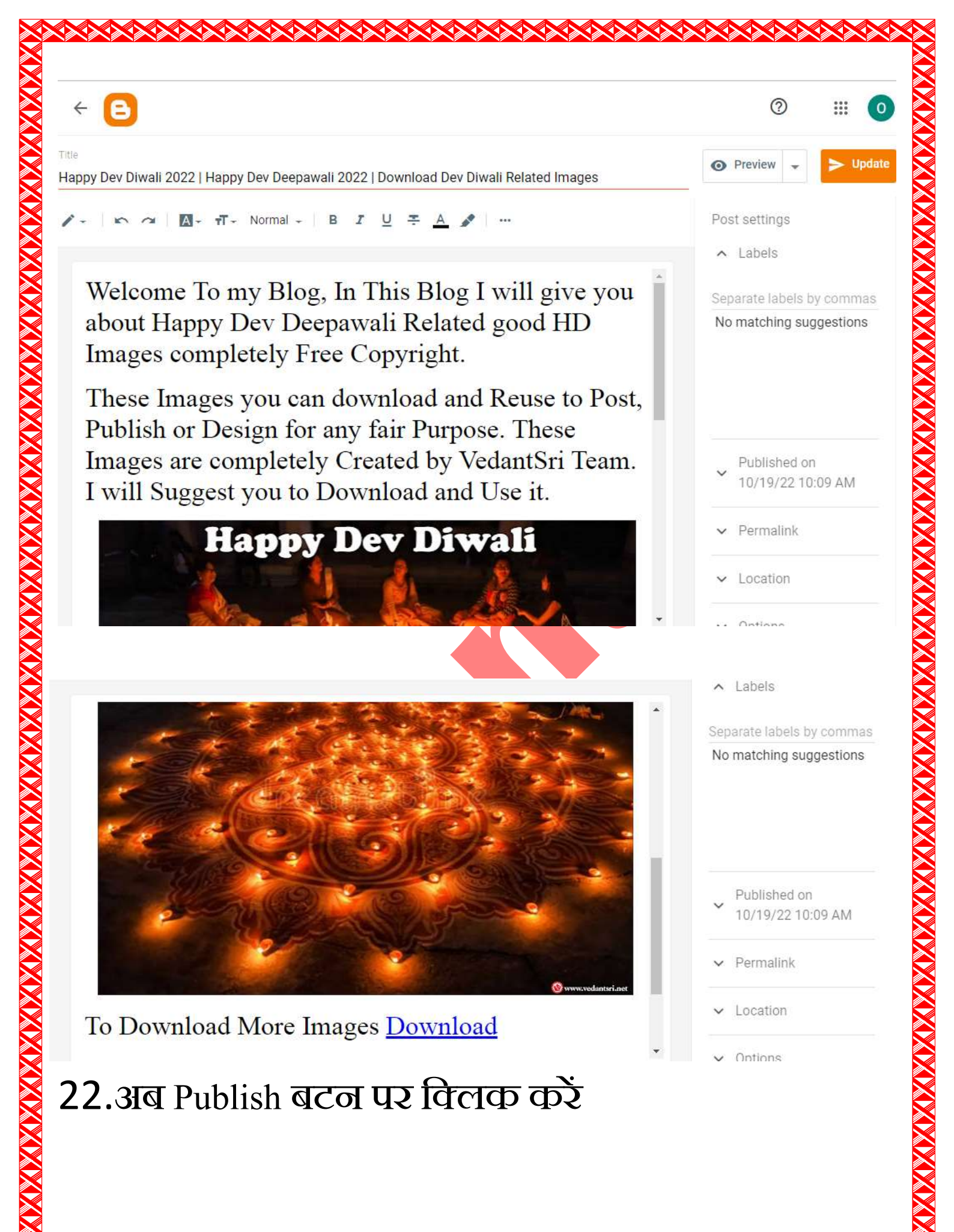